Sinhan Electronic Co., La

# Осциллограф цифровой серии ADO

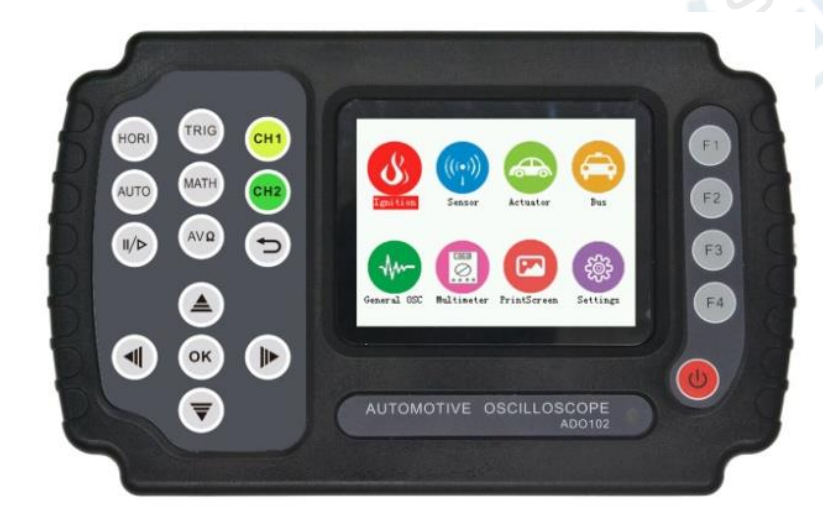

Руководство по эксплуатации

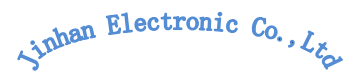

# Содержание

|                            | 1. Начало работы                                   |
|----------------------------|----------------------------------------------------|
| интерфейс 3                | 1.1 Передняя панель и пользовательский интерфейс   |
| 5                          | 1.2. Щуп                                           |
| 5                          | Безопасность                                       |
| 6                          | 2. Управление функциями осциллографа               |
| 6                          | 2.1. Автомобильный осциллограф                     |
| 7                          | 2.1.1. Краткое руководство                         |
|                            | 2.2. Универсальный осциллограф                     |
|                            | 2.2.1. Меню и кнопки управления                    |
| 9                          | 2.2.2. Соединительные разъемы                      |
|                            | 2.2.3. Автоматическая настройка                    |
|                            | 2.3. Использование функции мультиметра             |
|                            | Cuperent Caller                                    |
| 8           9           10 | <ul> <li>2.2.1. Меню и кнопки управления</li></ul> |

# 1. Начало работы

# 1.1 Передняя панель и пользовательский интерфейс

Перед эксплуатацией осциллографа ознакомьтесь с функциональным назначением органов управления на передней панели, описание приведено ниже. Надеемся, что данная информация поможет вам быстро научиться работать с устройством.

Слева и справа от дисплея размещены различные функциональные кнопки. Кнопки вверх, вниз, влево, вправо используются для выбора различных функций в текущем меню, а красная кнопка — для включения/выключения устройства. Остальные кнопки используются для доступа к различным функциональным меню или конкретным программным функциям. Назначение кнопок на передней панели приведено ниже.

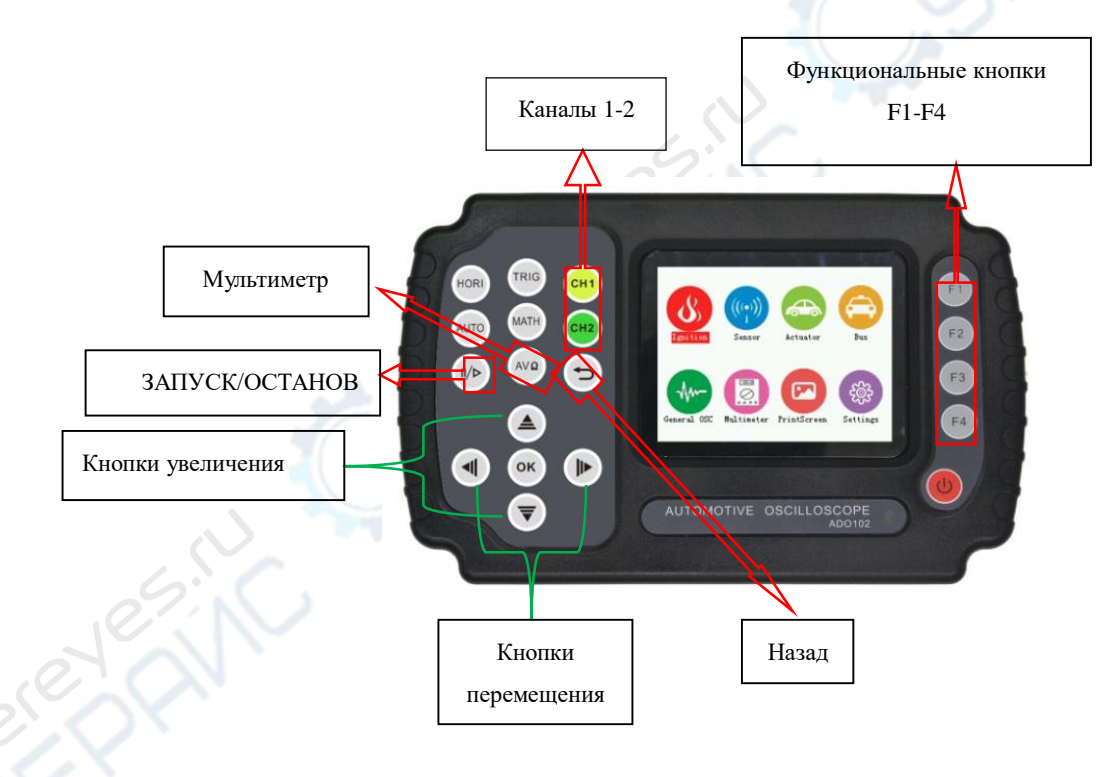

Рисунок 1-1 . ADO102

Sinhan Electronic Co., La

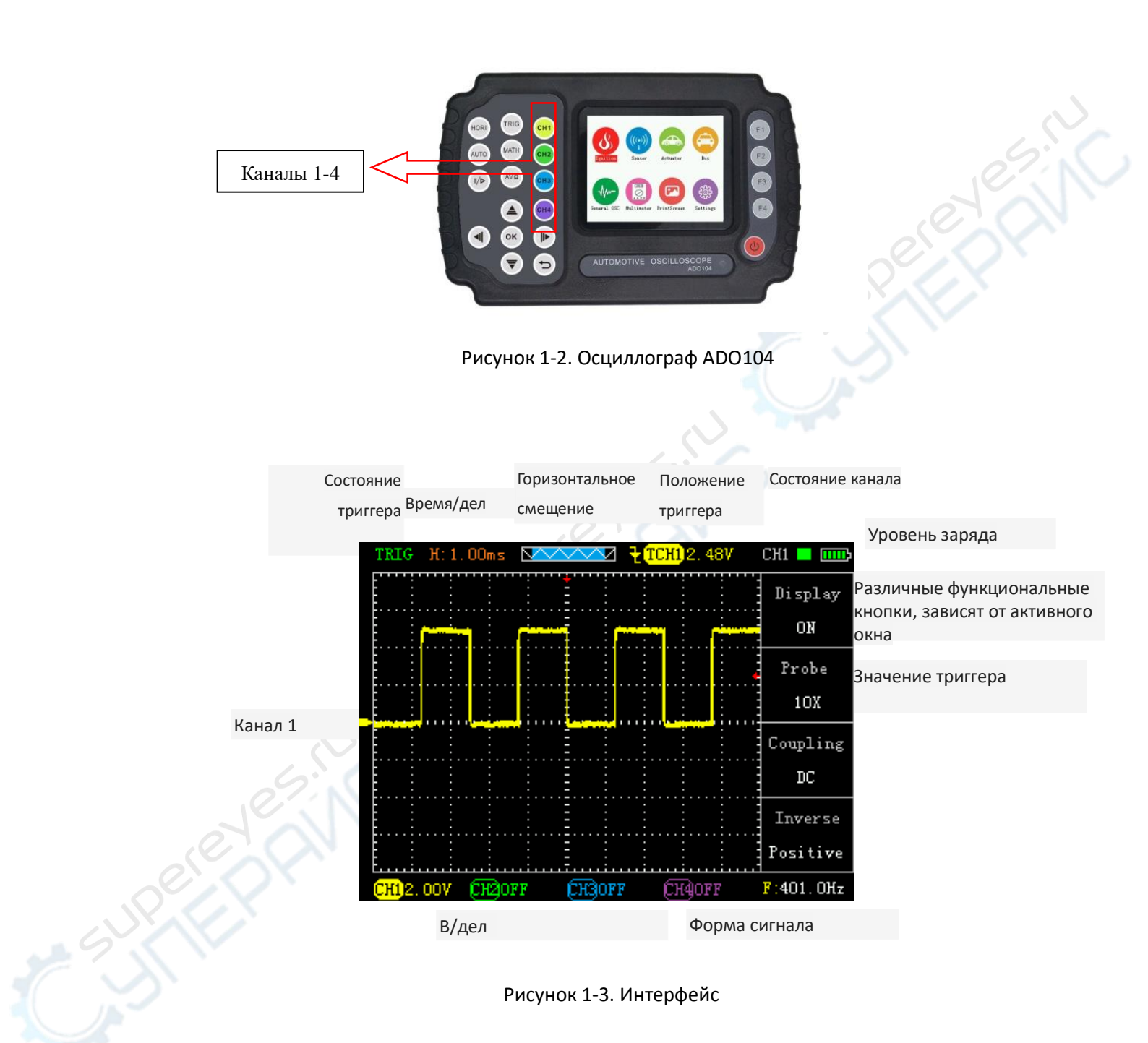

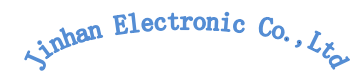

# 1.2. Щуп

# Безопасность

Корпус щупа защищает пользователя от поражения электрическим током. Перед проведением любых измерений подключите щуп к осциллографу и отрицательному заземлению. **Примечание:** щуп и осциллограф должны быть согласованы.

Настройка согласования щупа и осциллографа осуществляется при первом подключении щупа к осциллографу. Неправильная настройка может привести к некорректным результатам измерений. Настройка согласования осуществляется следующим образом:

- 1. Необходимо установить затухание щупа в меню настройки канала и подключить щуп к каналу. При использовании зажимов убедитесь в их надежном контакте со щупом.
- 2. Подключите щуп к выходному разъему, подключите заземление к разъему заземления генератора сигналов. Включите канал и нажмите кнопку "Auto".
- 3. Проверьте форму сигнала, см. рис. 1-4.
- 4. При необходимости откорректируйте настройку щупа и повторите процедуру.

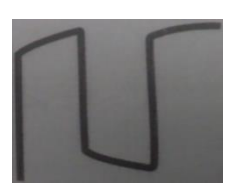

Недостаточная компенсация

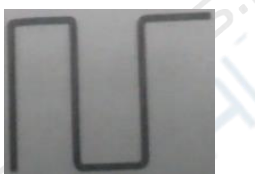

Правильная компенсация

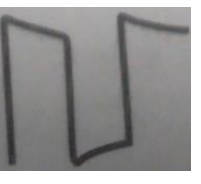

Избыточная компенсация

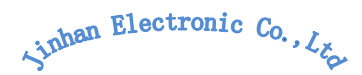

# 2. Управление функциями осциллографа

# Функциональная схема осциллографа

Функционально устройство может работать в трех режимах: автомобильный осциллограф, осциллограф общего назначения, мультиметр.

# 2.1. Автомобильный осциллограф

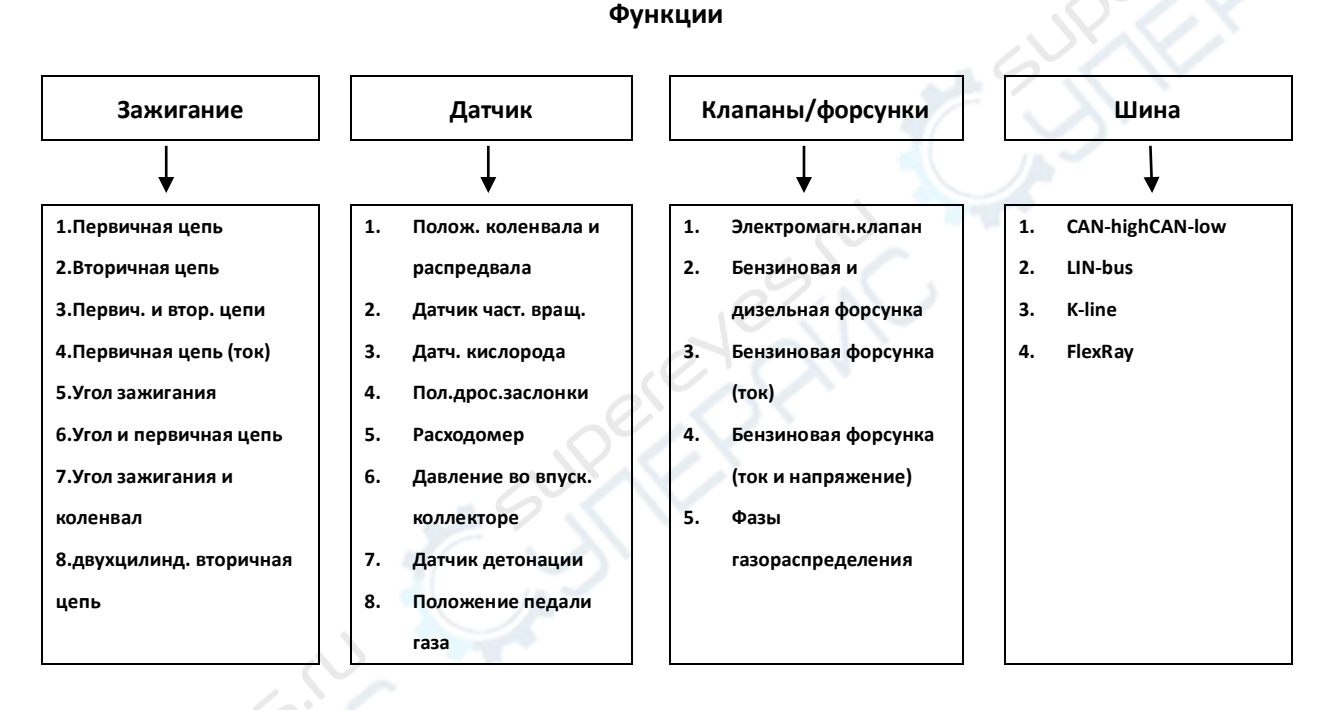

Если значение напряжения измеряемого сигнала неизвестно, можно воспользоваться встроенным мультиметром для правильной настройки осциллографа и затухания щупа. Текст функционального теста приведен для Dodge Cool Granville 2.4L. Могут наблюдаться некоторые расхождения, поскольку формы сигналов в различных автомобилях могут значительно отличаться.

При измерении двух типов сигнала в качестве источника синхронизации необходимо использовать более низкочастотный сигнал для достижения наибольшей стабильности (нажмите кнопку триггера для переключения между источниками).

# Sinhan Electronic Co., La

#### 2.1.1. Краткое руководство

Основные настройки:

(2) Перемещение по сигналу:

(3) Регулировка плотности

сигнала (временной масштаб):

Вверх/вниз:

Вправо/влево:

Шаг 1

Выберите нужный канал

Выберите нужный канал Нажмите кнопку временного масштаба Нажмите кнопку временного масштаба

(4) Снимок сигнала:

Нажмите кнопку запуска/останова, затем нажмите кнопку временного масштаба Шаг 2

Настройте амплитуду кнопками вверх/вниз

Настройте кнопками влево/вправо Настройте кнопками влево/вправо Настройка кнопками вверх\вниз Перемещение кнопками влево/вправо Просмотр сигнала при наличии каких-либо отклонений или пропусков

(5) Сигнал сложно синхронизировать: нажмите кнопку триггера, затем кнопки "L" и "R" для управления красным маркером триггера в правой части экрана, красные маркеры триггера перемещаются в правильное положение пока сигнал не стабилизируется, обычно с левым нулевым потенциалом или выше. Источником триггера должен быть соответствующий канал, положение маркера триггера отмечается в правой части страницы 3 (функция триггера часто используется при измерении автомобильных сигналов).

#### Дополнительные функции

# Сигналы класса 5 автомобильной цепи:

|                           | Опорное напряжение выходного датчика модуля контроля       |
|---------------------------|------------------------------------------------------------|
| т) постоянный ток (DC).   | напряжения аккумулятора;                                   |
| 2) Поромониций тои (AC):  | Датчик частоты вращения коленвала, датчик положения        |
| 2) Переменный ток (АС).   | распредвала, датчик детонации;                             |
| 3)Частотно-модулированный | Датчик расхода воздуха, датчик Холла для измерения частоты |
| сигнал:                   | вращения коленвала, датчик положения распредвала;          |
| 4) ШИМ-сигнал:            | первичная цепь зажигания, электронная форсунка зажигания,  |
|                           | все виды электромагнитных клапанов;                        |
| 5) Последовательный       |                                                            |
| мультиплексный сигнал:    |                                                            |

#### Автомобильные сигналы характеризуются пятью основными параметрами

| Амплитуда:                | мгновенное напряжение сигнала;                                                                   |
|---------------------------|--------------------------------------------------------------------------------------------------|
| Частота:                  | временной период между двумя событиями или циклами, обычно<br>измеряется в циклах в секунду (Гц) |
| Длительность<br>импульса: | длительность или ширина электронного сигнала;                                                    |
| Форма:                    | форма сигнала — форма фронтов и кривых сигнала;                                                  |
| Блок данных:              | набор специализированных информационных сигналов                                                 |

(6) При большой разнице между измеряемыми сигналами возможно дрожание сигнала. В таком случае необходимо синхронизировать сигнал с источником более низкочастотного сигнала. При одновременном измерении сигналов коленвала и распредвала необходимо подключить сигнал с коленвала к каналу 1,а сигнал с распредвала к каналу 2. Нажмите кнопку триггера, затем F3 для синхронизации по каналу 2; после этого кнопками вправо/влево отрегулируйте сигнал по красной метке триггера;

#### 2.2. Универсальный осциллограф

#### 2.2.1. Меню и кнопки управления

Кнопки управления приведены на рисунках ниже:

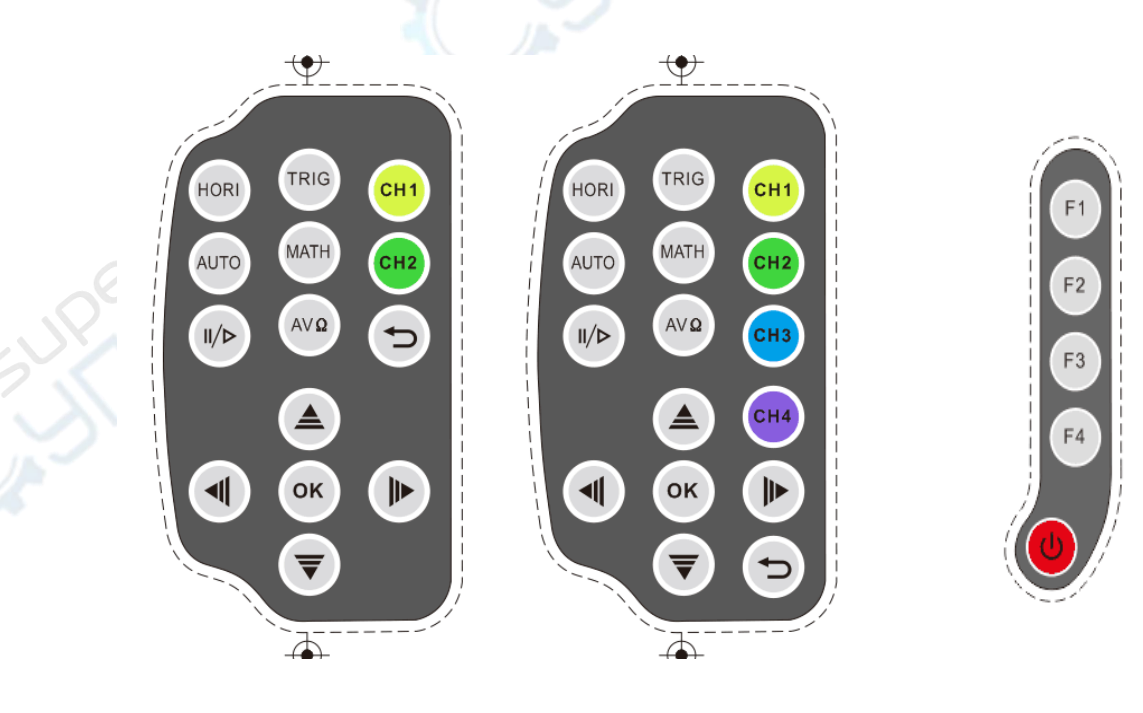

Кнопки управления ADO102

Кнопки управления ADO104

Функциональные кнопки

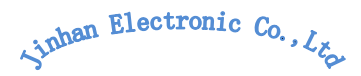

#### Функции кнопок для всех моделей

| HORI         | Меню настройки «горизонтальных» параметров сигнала.                         |
|--------------|-----------------------------------------------------------------------------|
| TRIG         | Меню управления триггером.                                                  |
| CH1, CH2     | Настройки каналов "СН1, СН2, СН3, СН4".                                     |
| CH3, CH4     | <u> </u>                                                                    |
| AUTO         | Автоматическая настройка осциллографа, нажмите на номер канала для быстрого |
|              | запуска синхронизации 20 Гц 10 МГц.                                         |
| Start / stop | Запуск/останов считывания сигнала.                                          |
|              | Примечание: в состоянии останова возможна регулировка вертикального или     |
|              | горизонтального масштаба в определенном диапазоне.                          |
| multimeter   | Кнопка запуска режима мультиметра.                                          |
| return       | Возврат в предыдущее меню.                                                  |
| ≜ ₹          | Изменение масштаба, перемещение курсора; в режиме мультиметра —             |
|              | переключение диапазона измерений.                                           |
| ◀ ▶          | Перемещение по сигналу, перемещение курсора; в режиме мультиметра — выбор   |
|              | типа измерений.                                                             |
| ОК           | Подтверждение выбора.                                                       |
| F1, F2, F3,  | Выбор функций 1, 2, 3, 4.                                                   |
| F4           |                                                                             |
| 9            | Включение/выключение осциллографа.                                          |

#### 2.2.2. Соединительные разъемы

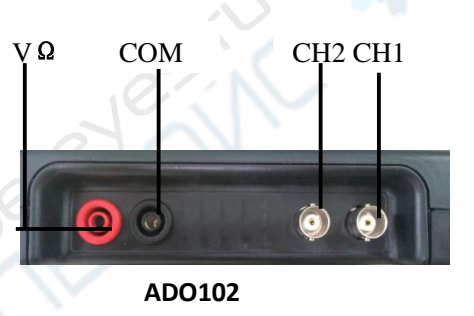

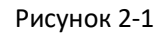

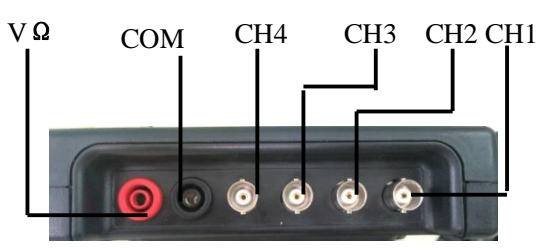

**АDO104** Рисунок 2-1

- СН1-СН4: подключение сигнала
- "COM" и "VΩ" используются для подключения черного и красного щупов

#### 2.2.3. Автоматическая настройка

Цифровой осциллограф ADO оснащен функцией автоматической настройки, т.е. может самостоятельно выбирать необходимые диапазоны измерения напряжения, временной масштаб и синхронизацию для получения наилучших результатов. Для включения режима нажмите кнопку "Auto".

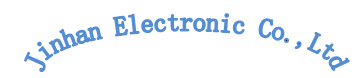

- При использовании нескольких источников сигнала, синхронизация осуществляется по сигналу с наименьшей частотой.
- При отсутствии сигнала подключите источник к каналу 1 и нажмите кнопку "Auto". Пример приведен на рисунке 2-3:

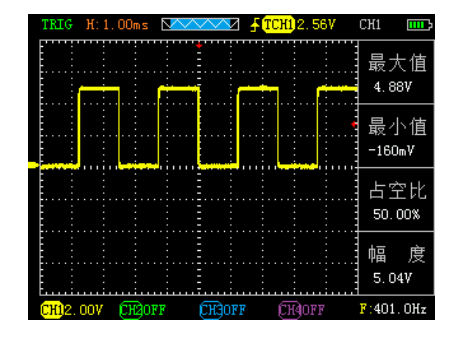

Рисунок 2-3:

# 2.3. Использование функции мультиметра

Ручной или автоматический режим DC или AC Состояние

Интерфейс мультиметра

# Метод измерений:

Таблица 2-7. Функции мультиметра

| Кнопка     | Описание                          |
|------------|-----------------------------------|
| Multimeter | Включение режима мультиметра      |
| ₹          | Выбор режима измерений            |
| ₩          | Выбор диапазона измерений         |
| 11/12      | Кнопка запуска/останова измерений |

**Примечание:** по умолчанию диапазон измерений выбирается автоматически. Ручной выбор диапазона необходимо осуществлять только в случае, если заранее известен диапазон напряжений измеряемого сигнала.

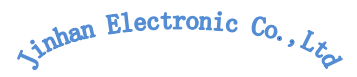

# (1) Измерение напряжения DC и AC

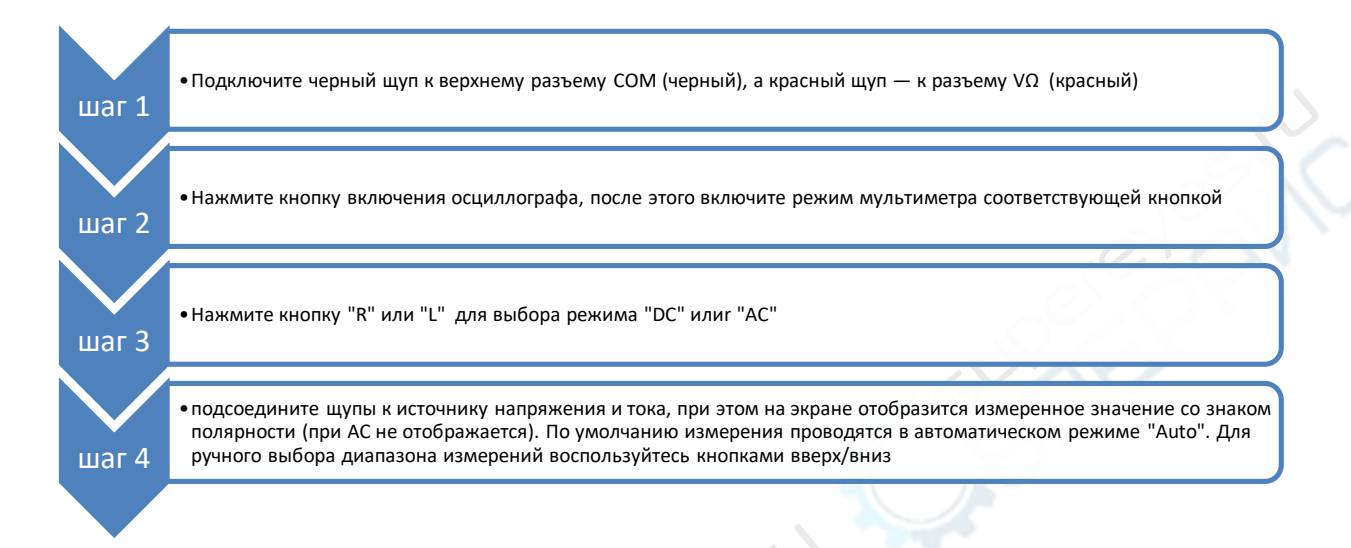

# (2) Измерение сопротивления

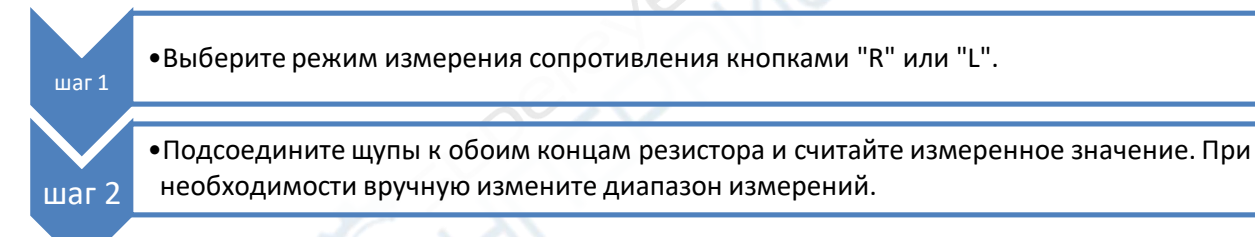

# (3) Измерение емкости

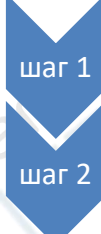

•Выберите режим измерения емкости кнопками "R" или "L".

•Подсоедините щупы к обоим концам конденсатора и считайте измеренное значение.

# Примечание: ручная установка диапазона измерений не доступна

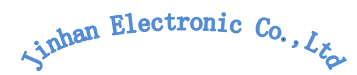

# (4) Проверка диодов и КЗ

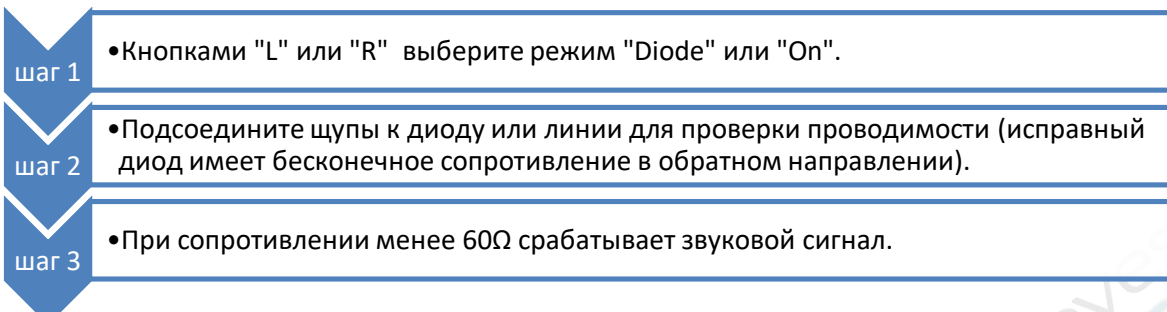

#### Внимание:

- a) Устройство имеет прямое и обратное напряжение, при обратном подключении напряжение отрицательное.
- b) Измерения осуществляются с автоматическим диапазоном измерений.
- c) При измерении должен быть включен звук устройства, иначе звуковой сигнал будет отключен.

#### Включение/отключение звука:

- Нажимайте кнопку до выхода в главное меню, после чего выберите "Settings" и нажмите кнопку "ОК" для входа в настройки
- С помощью стрелок выберите пункт "sound", нажмите "ОК", кнопками вправо/влево выберите нужное значение и нажмите кнопку "ОК" для подтверждения выбора

#### 1. Функция хранения данных

При нажатии на кнопку "Run / Stop" на устройстве будет непрерывно отображаться последнее измеренное значение, даже если сигнал будет изменяться.

**Предупреждение 1:** при использовании функции мультиметра щуп должен быть отключен от заземления GROUND.

**Предупреждение 2:** выбирайте правильный диапазон измерений перед началом измерений.

**Предупреждение 3**: При подключении USB-кабеля к другим устройствам недопустимо проводить измерения, поскольку это может привести к повреждению устройства.